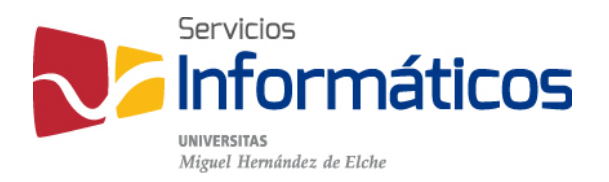

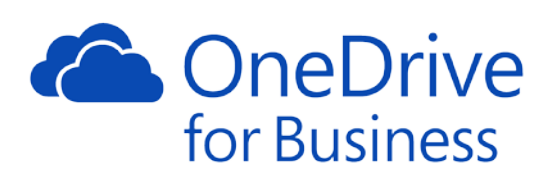

Sincronizacion Grupos y archivos compartidos en OneDive

twitter.com/SI\_UMH facebook.com/ssiiumh youtube.com/ssiiumh

## Como sincronizar tus archivos de grupo de SharePoint en tu PC

Lo primero que tenemos que hacer es acceder a OneDrive desde nuestro panel de Office 365:

| OneNote    | N S<br>Class Notebook | 0 🖌<br>Соггео | Calendario         | Sway      | Word   | P P<br>PowerPoint |
|------------|-----------------------|---------------|--------------------|-----------|--------|-------------------|
| X<br>Excel | OneDrive              | Forms         | Planner            | Contactos | Tareas | V 🖸<br>Video      |
| SharePoint | D H<br>Delve          | Noticias      | <b>Y</b><br>Yammer | PowerApps | Flow   | Dynamics 365      |

Una vez dentro de OneDrive, tenemos que seleccionar el grupo:

| prueba999                                  |                                    |                      |                   | ir a | l sitio 71 |
|--------------------------------------------|------------------------------------|----------------------|-------------------|------|------------|
| P<br>+ Nuevo ∨ ↑ Cargar ∨ G Sincronitación |                                    |                      | l₽ Ordenar ∨      | ⊞    | 0          |
| prueba999 > Documentos                     |                                    |                      |                   |      |            |
| J 1 Nombre                                 | Modificado                         | Modificado por       | Tamaño de archivo |      |            |
| Siemplo.docx                               | Hace unos segundos                 | Bermejo Jose, Alvaro | o Jo. 16.4 KB     |      |            |
| Arra                                       | astra archivos aqui para cargarlos |                      |                   |      |            |
|                                            |                                    |                      |                   |      |            |
|                                            |                                    |                      |                   |      |            |
|                                            |                                    |                      |                   |      |            |
|                                            |                                    |                      |                   |      |            |

Dentro del grupo tenemos que buscar la opción "Sincronización", al hacer clic sobre ella nos aparecerá el siguiente mensaje:

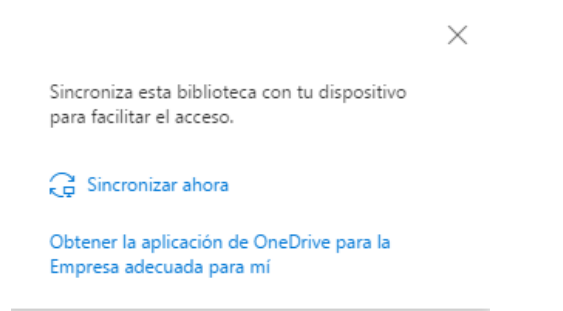

Pulsamos sobre sincronizar ahora, en Chrome nos aparecerá lo siguiente:

| ¿Abrir URL:Groove Site Client Protocol? |                                               |                 |  |
|-----------------------------------------|-----------------------------------------------|-----------------|--|
| Recordar mi selecció                    | n para todos los enlaces de URL:Groove Site ( | Client Protocol |  |
|                                         | Abrir URL:Groove Site Client Protocol         | No abrir        |  |

Hacemos clic, sobre abrir.

Para el navegador Firefox nos aparece la siguiente ventana:

| Lanzar aplicación                                                              |  |                | × |
|--------------------------------------------------------------------------------|--|----------------|---|
| Este enlace debe ser abierto con una aplicación.<br>Enviar a:                  |  |                |   |
| OneDrive para la Empresa                                                       |  |                |   |
| Elija otra aplicación                                                          |  | <u>E</u> legir |   |
| <u>R</u> ecordar mi elección para los enlaces grvopen.   Cancelar Abrir enlace |  |                |   |

Tendremos que seleccionar la aplicación con la cual queremos abrirla, y pulsar sobre abrir enlace.

En Explorer nos aparece lo siguiente:

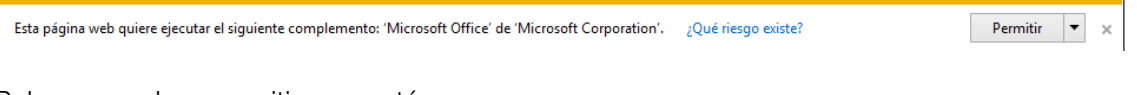

Pulsamos sobre permitir y ya está.

Una vez realizado esto nos aparece la siguiente ventana de la aplicación:

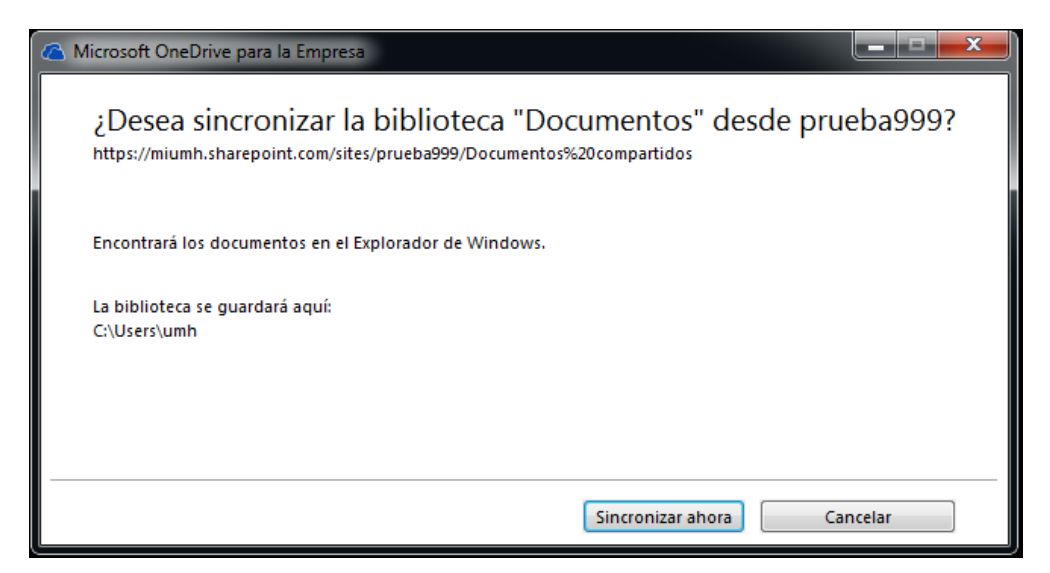

Pulsamos sobre sincronizar ahora, y los archivos se descargarán.

| Microsoft OneDrive para la Empresa        |  |
|-------------------------------------------|--|
| Estamos preparando para la sincronización |  |
| Erto no debería tardar mucho              |  |
| esto no debena tardar mutho.              |  |
|                                           |  |
|                                           |  |
|                                           |  |
|                                           |  |

Una vez descargados nos aparecerá el siguiente mensaje:

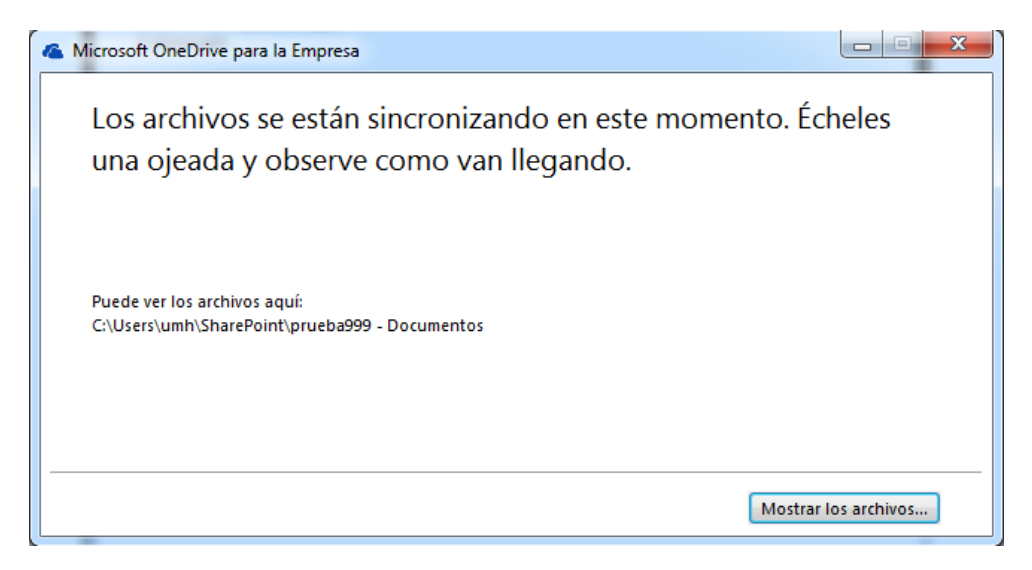

Hacemos clic sobre mostrar los archivos para verlos:

| A COMPANY OF A COMPANY                              |                            |        | - 11 |  |
|-----------------------------------------------------|----------------------------|--------|------|--|
| ○ ○ ▽ S → umh → SharePoint → prueba999 - Documentos |                            |        |      |  |
| Organizar 🔻 🛛 Incluir en bi                         | blioteca 👻 Compartir con 💌 | Grabar | Nu   |  |
| ⊿ 🚖 Favoritos                                       | Nombre                     |        | F    |  |
| 🚺 Descargas                                         | 🛃 ejemplo                  |        | 0    |  |
| 🧮 Escritorio                                        |                            |        |      |  |
| Sitios recientes                                    |                            |        |      |  |
| 🝊 OneDrive - Universidad                            |                            |        |      |  |
| 🝊 OneDrive                                          |                            |        |      |  |
| 5) SharePoint                                       |                            |        |      |  |

## Sincronización de carpetas compartidas

Cuando compartes un archivo o una carpeta en OneDrive, u otros la comparten contigo, al destinatario y a ti, os llega un mail notificando que has compartido el archivo o carpeta.

"20 ANIV LOGO\_correo"

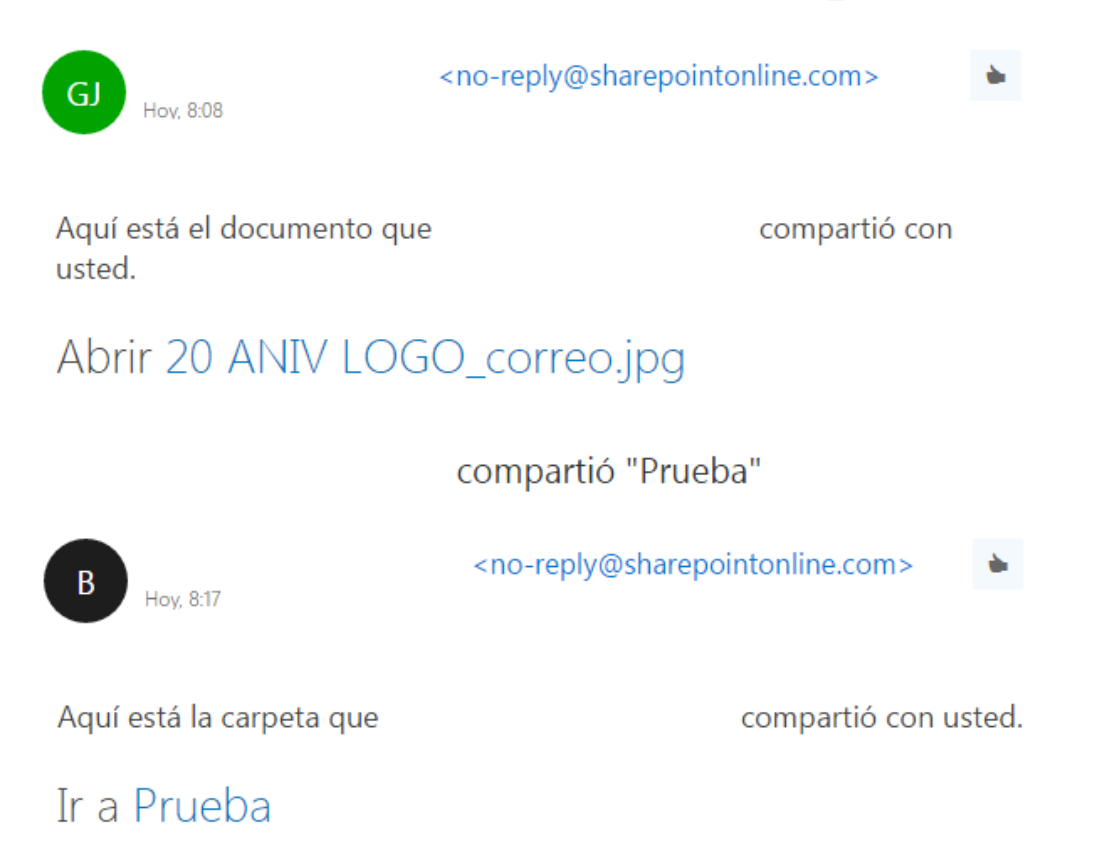

Los pasos para sincronizarlo son:

Accedemos a nuestro OneDrive igual que hemos realizado en la explicación anterior, pero buscamos la opción compartido conmigo:

| Bermejo Jose, Alvaro Joan | Compartido co     |
|---------------------------|-------------------|
| Archivos                  |                   |
| Recientes                 |                   |
| Compartido conmigo        | 19                |
| Descubrir                 |                   |
| Papelera de reciclaje     | Prueba-compartida |

Hacemos clic sobre la carpeta, esto nos llevara a la carpeta y ya solo tenemos que pulsar sobre sincronizar y seguir todos los pasos anteriores:

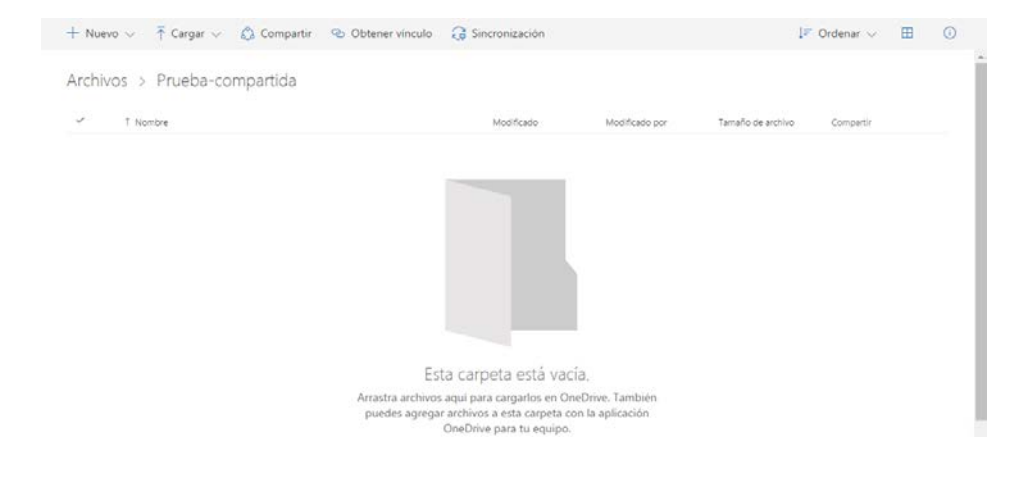

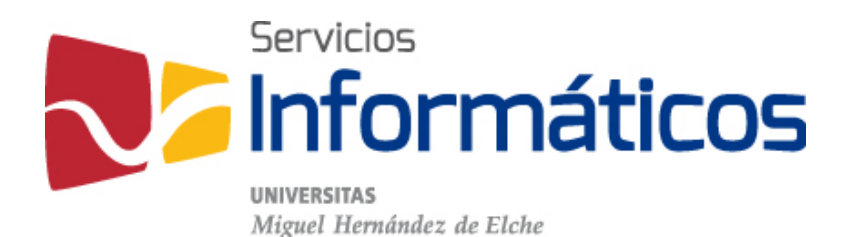

Avda. de la Universidad s/n Edificio Hélike 03202 Elche (Alicante)

96 665 8668 servicios.informaticos@umh.es si.umh.es

twitter.com/SI\_UMH facebook.com/ssiiumh youtube.com/ssiiumh